## Comment changer l'URL de la page de démarrage

Lorsque vous vous connectez sur Internet, *Internet Explorer* ouvre une adresse Internet par défaut, souvent c'est celle du fournisseur d'accès. C'est possible de changer cette adresse. Pour cela dans le logiciel *Internet Explorer* cliquer sur **Outils**, puis sur **Options Internet** 

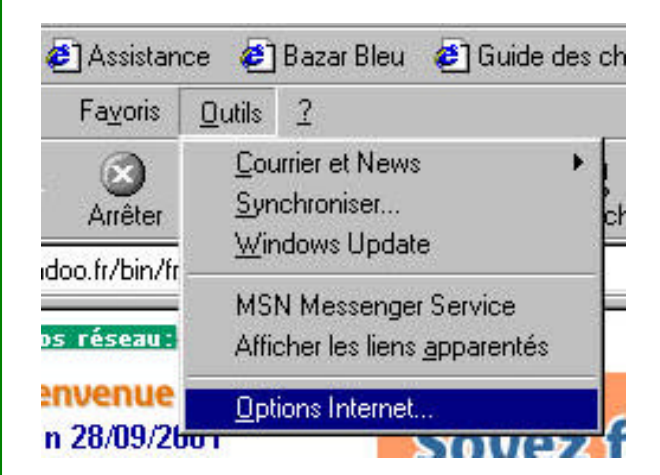

| ons internet                                                      |                                                                                                    |
|-------------------------------------------------------------------|----------------------------------------------------------------------------------------------------|
| énéral Sécurité                                                   | Contenu Connexions Programmes Avancées                                                                                                    |
| Page de démarra                                                   | age                                                                                                    |
| Vous po                                                           | ouvez choisir la page à utiliser comme page de démarrage.                                                                                                    |
| Adresse                                                           | e : bttp://www.wapadoo.fr/                                                                                                    |
| 1,2,000                                                           |                                                                                                    |
|                                                                   | Page en cours Page par dé <u>f</u> aut Page <u>v</u> ierge                                                                                                    |
|                                                                   |                                                                                                    |
| Fichiers Internet                                                 |                                                                                                    |
| dossier p                                                         | ies web que vous consultez sont stockees dans un<br>pour un affichage ultérieur plus rapide.                                                                                                    |
|                                                                   | Supprimer les fichiers Paramètres                                                                                                    |
|                                                                   |                                                                                                    |
| Historique                                                        |                                                                                                    |
|                                                                   | ine Lintenia and and has lines over her many more than                                                                                                    |
| 📄 Le dossi                                                        | ier mistorique contient les liens vers les pages que vous                                                                                                    |
| Le dossi<br>avez réc                                              | cemment affichées, afin d'y accéder rapidement.                                                                                                    |
| Le dossi<br>avez réc<br>Jours pe                                  | en instolique content les iens vers les pages que vous<br>cemment affichées, afin d'y accéder rapidement.                                                                                                    |
| Le dossi<br>avez réc<br>Jours pe<br>pages so                      | en Histolique content les iens vers les pages que vous<br>cemment affichées, afin d'y accéder rapidement.<br>andant lesquels ces<br>ont conservées : 20 = Effacer l'Historique                                                                                                    |
| Le dossi<br>avez réc<br>Jours pe<br>pages so                      | en misonique content les tens vers les pages que vous<br>cemment affichées, afin d'y accéder rapidement.<br>endant lesquels ces<br>ont conservées : 20 🚔 Effacer l'Historique                                                                                                    |
| Le dossi<br>avez réc<br>Jours pe<br>pages so<br>C <u>o</u> uleurs | Image: Set of the state of the state of |
| Le dossi<br>avez réc<br>Jours pe<br>pages so<br>Couleurs          | Immediate content les tens vers les pages que vous   endant lesquels ces   ont conservées :   20 ÷   Effacer l'Historique   Langues   Agcessibilité                                                                                                    |

Dans l'onglet Général, changer l'adresse par la votre comme par exemple celle du journal, puis cliquer sur **OK**.

| Adress | e: http://www.le       | epokeedu.fr.st           |                     |
|--------|------------------------|--------------------------|---------------------|
|        | Page en co <u>u</u> rs | Page par dé <u>f</u> aut | Page <u>v</u> ierge |

## Comment mettre Internet Explorer (IE) en mode Kiosque.

Pour afficher en plein écran votre fenêtre Internet Explorer, vous connaissez déjà le bouton « **Plein écran** » de la barre des boutons ou encore la touche **F11** qui agit comme un interrupteur (plein écran/fenêtre...).

Mais il reste toujours une barre en haut de votre fenêtre.

Il existe un autre moyen d'obtenir un vrai plein écran sans aucun bouton. Pour essayer, placez-vous dans le menu « Démarrer » puis « Exécutez ».

| 3           | $\checkmark$   | Alde                      |
|-------------|----------------|---------------------------|
| <b>s</b> 98 | 2 <sup>m</sup> | E <u>x</u> écuter         |
| <u>s</u>    | ٤              | Déconnexion SAINT EXUPERY |

Saisissez la commande : iexplore.exe -k Et confirmer par **OK**.

|       | anez le nom d'un program    | me dossier dr | cument ou      |
|-------|-----------------------------|---------------|----------------|
|       | l'une ressource Internet et | Windows l'ouv | rira pour vous |
|       |                             |               | 20             |
| 1.226 | 2 AV                        |               |                |

Votre page de démarrage Internet Explorer s'affiche en plein écran. Le clic droit vous permet d'effectuer les fonctions de base.

Pour quitter, n'oubliez pas l'incontournable Alt + F4.

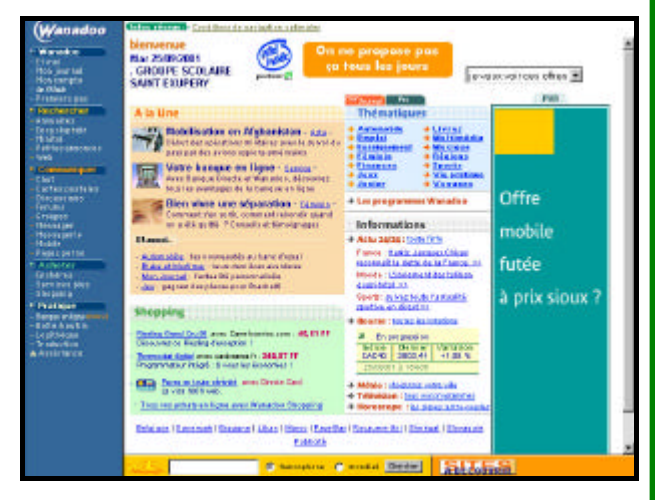

Si ce type de navigation vous convient, rien ne vous empêche de créer un raccourci sur le bureau, par le biais du clic droit, qui exécute cette commande, afin de faciliter le lancement de votre navigateur en mode kiosque.

Astuce NetSurf—Avril 2001

Page 3